## Registrierung in openILIAS der Universität Hohenheim:

Wenn Sie zum ersten Mal auf openILIAS zugreifen, ist eine Selbstregistrierung erforderlich. Unter dem folgenden Link können Sie diese vornehmen. Achten Sie darauf zu welcher der drei Zielgruppen Sie gehören. Das Bedienelement zur Registrierung ist recht klein im unteren Teil der Seite zu finden:

https://openilias.uni-hohenheim.de/login.php?target=crs\_40937&cmd=force\_login&lang=de

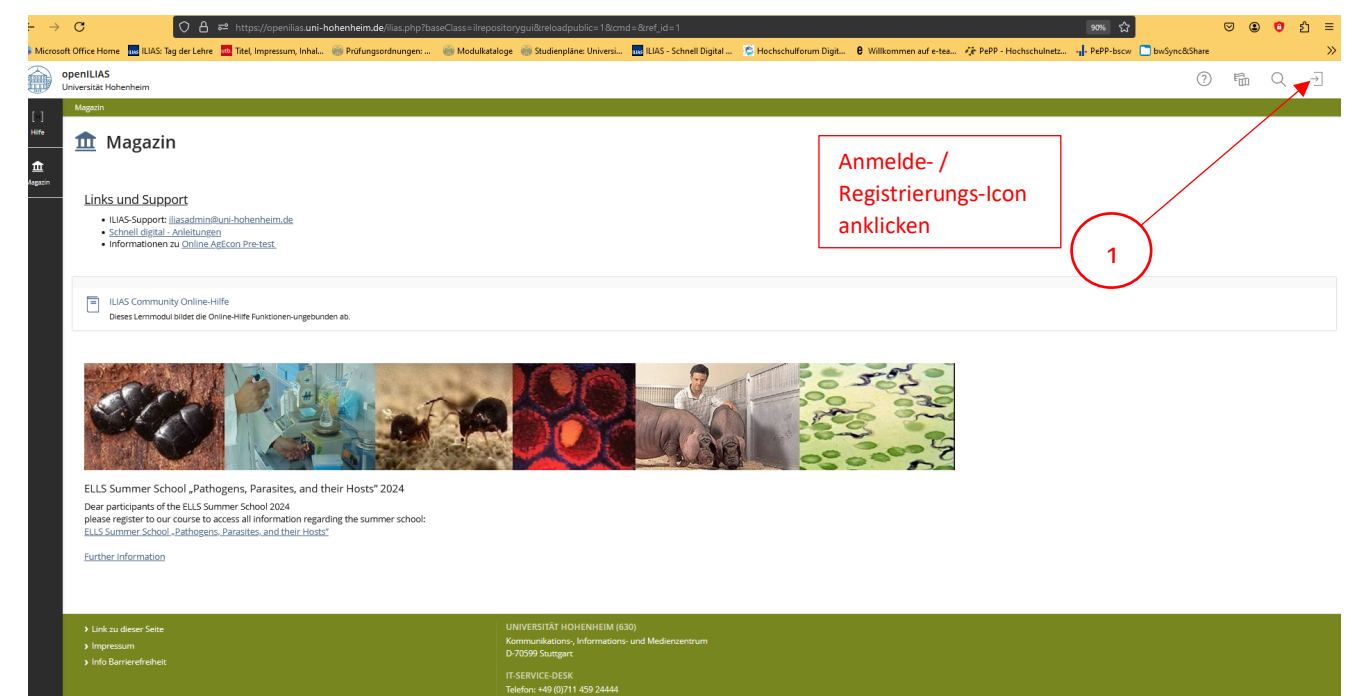

|   | Anmelde- /                                                | O A 🕫 https://openilias.uni-hohenheim.de/login.php?client_id=UHOH2&cmd=force_login⟨=de                                                                                                    | 90% 13                     | ♥ 🌢 | Ø | ຽ ≡      |
|---|-----------------------------------------------------------|----------------------------------------------------------------------------------------------------|----------------------------|-----|---|----------|
|   | Registrierungsoption<br>auswählen                         | ILAS tag det Lehre Titel Impression, Inhal. Polytongsordnungen. Modulitataloge Studienplane Universi. III LLAS - Schnell Digital. C Hochschulforum Digit. C Wilkommen auf et al. IP PPP - Hochschulmetz. III     Heim                                                                                                    | PePP-bscw     bwSync&Share | ?   | Ē | <b>»</b> |
| L | Hife ! A                                                  | L<br>CATUNG !<br>aind                                                                                                    |                            |     |   |          |
| ( | Magazin                                                   | Mitglied der Universität Hohenheim und wollen sich zum ersten Mal auf openiLIAS einlogger: Melden Sie sich auf dieser Seite mit ihrem Hohenheimer Benutzerkonto an. Es ist KEINE Selbstregistrierung notwendigt                                                                                                    |                            |     |   |          |
|   | A                                                         | <ul> <li>(Kein) Mitglied der Universität Hohenheim und haben bereits ein Konto auf openiLAs: Benutzen Sie dieses Konto bitte auch in Zukunft. Um Ihr Konto zu verlängern wenden Sie sich bitte an das ILLAS Support Team</li> </ul>                                                                                                    |                            |     |   |          |
|   |                                                           | XEIN Mitglied der Universität Hohenheim und wollen sich zum ersten Mal auf openILAS einloggen: Bitte registrieren Sie sich selbst als externer Benutzer -> Neues Benutzerkonto registrieren                                                                                                    |                            |     |   |          |
|   | 2<br>Bei ILI/<br>Armelde<br>Passwort<br>• Provder<br>• RE | Samelden arre e  Arrenden  Arrenden Arrenden  Arrenden  Arrenden  Arrenden  Arrenden  Arrenden |                            |     |   |          |
|   | > Ingress<br>> Info Ban                                   | um UNIVERSITÄT HOHENHEIM (630)<br>seeste eheit: D-7090 Sungar<br>IT-SERVICE-DESK<br>Telefon +48 (0)711459 24444<br>Mal Kim Kjun-ködenheim de                                                                                                    |                            |     |   |          |

## Stand: August 2024

|                                                                                                    | r://openilas.uni-hohenheim.de/login.php?dient.jd=UHOH28.cmd=force.login.8tang=de 👷 🏠                                                                                                    | ල @ <b>ී</b> එ ≡           |
|----------------------------------------------------------------------------------------------------|----------------------------------------------------------------------------------------------------|----------------------------|
| openiLLAS wig de cene i inter i<br>openiLLAS universitat Hohenheim                                                                                                    | презил, пон. — стилириалонута. — — поличиние — заличерите опнеза. — Шказ-зате идиа — С посилинит ида — С посилинет и ека. 17 гог поспалиеса. 17 гог пос                                                                                                    | () En Q                    |
| I ACHTUNG ! Sis sind  Magent  (Keiny Mitglied der Universität Ho  (Keiny Mitglied der Universität Ko                                                                                                    | henheim und wollen sich zum ersten Mal auf openILIAS einloggen: Melden Sie sich auf dieser Seite mit ihrem Hohenheimer Benutzerkonto an. Es ist KEINE Selbstregistrierung notwendigt<br>sit Hohenheim und haben bereits ein Konto auf openiLIAs: Benutzen Sie dieses Konto bitte auch in Zukunft. Um ihr Konto zu verlängern wenden Sie sich bitte an das <u>ILIAS Support Team</u> |                            |
| KEIN Mitglied der Unversit      Bei ILIAS anmelden      Anmeldename *      Passoort *      Erforderliche Angele      Erforderliche Angele | et Hohenheim und wollen sich zum ersten Mal auf openLLAS enloggen: Bitte registneren Sie sich selbst als externer Benutzer-> Neues Benutzerkonto registneren                                                                                                    |                            |
| Change menus to English or anothe<br>the first option to your preferred lan<br>dated as frequently.                                                                                                    | language by clicking on your profile icon top right-hand corner); selecting "Einstellungen" and changing<br>guage. Please note that German and English are kept the most up-to-date. Other languages are not up-                                                                                                    |                            |
| 3 Info Barrierefreheat                                                                                                    | UNIVERSITÄT HOHENHEIM (430)<br>Kommunikaisons, informaisons- und Medienzentrum<br>D-70699 Sungart                                                                                                    |                            |
| ← → C O A ≠ http:<br>Microsoft Office Home 🖬 ULAS: Tag der Lehre 🔄 Titel,                                                                                                    | s//openilas uni-hohenheim.de/lias phytosecClass =listartuggul&ondNode=10222&OndClass=lisocountregistrationgul⟨ de&ddent_id=UHOH2 🖪 國 🏠<br>mpressum_lhal. 🕲 Profungeordungen 🐘 Modulataloge 💿 Studieplane Universi. 🔜 UAS-Scheel Digital 😋 Hochschuforum Digit. 🔍 Williommen auf etxa 🥀 PPP - Hochschufettu                                                                          | ල ල ල දු ≡<br>bwSync&Share |
| openiLIAS<br>Interest Holosofia                                                                                                    |                                                                                                    |                            |
| Erforderliche Daten ausfüllen                                                                                                    |                                                                                                    |                            |
| Registrierungscode<br>Code<br>Anmeldedaten                                                                                                    | Einen erd. vorhanderen ILMS-Registrierungs-Code können Sie Ner eingeben.                                                                                                    | Registrieren               |
| Anneldename *<br>Passwort<br>Persönliche Daten                                                                                                    | Das Passwort wird an die unten eingegebene E-Mail-Adresse geschickt.                                                                                                    |                            |
| Vorname *<br>cchame *<br>4                                                                                                    | Keine Angabe                                                                                                    |                            |
|                                                                                                    | O Frau<br>O Herr                                                                                                    |                            |
| Interessen<br>Allgemeine Interessen<br>Biete Hilfe<br>Suche Hilfe                                                                                                    |                                                                                                    |                            |
| Kontaktinformationen<br>Institution<br>Abbelung<br>Straße                                                                                                    |                                                                                                    |                            |
| Magern<br>Kontaktinformationen<br>Institution<br>Abteilung<br>Svräße<br>Postieitzahl                                                                                                    |                                                                                                    |                            |
| !!!E-Mail wiederholen!!!                                                                                                    |                                                                                                    |                            |
| 5 Telefon Privat<br>Telefon Mobil<br>Fax<br>E Mail -                                                                                                    | Koli Inchinei: engelen                                                                                                    |                            |
| Interessen/Hobbies<br>Woher kennen Sie ILIAS?                                                                                                    |                                                                                                    |                            |

| <ul> <li>←</li> </ul> | → C O A ≅ https://open                                                                           | lias uni-hohenheim de filias.php?baseClass=ilstartupgul&cmdNode=102:22&cmdClass=ilaccountregistrationgul⟨=de&clent_id=UHOH2 🔋 🕫 🏠                                                                                                    | ¢                     | 9 3        | 0                  | ඩ ≡             |
|-----------------------|--------------------------------------------------------------------------------------------------|----------------------------------------------------------------------------------------------------|-----------------------|------------|--------------------|-----------------|
| G Micr                | osoft Office Home 🔜 ILIAS: Tag der Lehre 💷 Titel, Impressu<br>openILIAS<br>Universität Hohenheim | n, Inhal. 💿 Profungsordnungen 💿 Modulatatoge 💿 Studienplane Universi. 🛄 LUAS - Schnell Digital. 😋 Hockschuldroum Digit. 🤤 Williommen auf e-tea. 🧦 PePP - Hockschuldetz., 🚽 PePP-bsov 🗋 bw6ync83                                                                                                    | nare<br>?             | 6          | Q                  | >               |
| [·]<br>Hitfe          | Matrikelnummer                                                                                   |                                                                                                    |                       |            |                    |                 |
| ∰<br>Magazin          | Einstellungen<br>Sprache                                                                         | Decisión v                                                                                                    |                       |            |                    |                 |
|                       | Nutzungsvereinbarung                                                                             | openILIAS Ist Interriertes Lern- Informations- und Arbeitskooperations-Switem und ist ein Service der Universität Hohenheim zur Unterstützune der online-esstützten Forschune und Lehre. Im Gerensatz zum zentralen ILI                                                                                                    | AS-Svste              | em unter i | lias.uni-          |                 |
| Nutzungsve            | ereinbarung akzeptieren                                                                          | henheimsde ist openiLUAS auch offen für externere Benutzer und dient der Zusammenarbeit zwischen Universität und externen Einrichtungen oder Personen.<br>zen Sie die Nutzungsvereinbarung sorgfältig durch. Durch ihre Zustimmung erklären Sie sich mit den Vorgaben einverstanden. Wenn Sie die Nutzungsvereinbarung nicht akzeptieren, müssen Sie von einer Nutzung absei<br>s Gründen der Lesbarkeit kann im Text die männliche Form gewählt sein, nichtsdestoweniger beziehen sich die Angaben auf Angehörige aller Geschlechter.                                                                                                    | hen.                  |            |                    |                 |
| 6                     | Nutzungsvereinbarung akzeptieren?*<br>* Erforderiche Angebe                                      | Nutzerkreis openLuKs ist offen für Universitätsangehörige und externe Personen (angehende Studierende, Studieninteressierte, Angehörige an Registrierung eines openLLIAS-Accounts Universitätsangehörige Solange Seic über eine einglütge Hohenheimer Benutzerkennung verfügen, können Sie sich jederzeit in openLLIAS anmelden. Beim ersten Lögn wird nach züstimmung der Nutzurgsvereinsarung ein openLLIAS-Account einger Externe Personen Wem Sie kein Mitglied der Universität Hohenheim sind, können Sie sich selbst registrieren mit Benutzerkennung. Name, Mailadresse und Zustimmung der Universität Hohenheim sind, können Sie sich selbst registrieren mit Benutzerkennung. Name, Mailadresse und Zustimmung der Universität Hohenheim Sie per E-Mall. Nuch dem ersten Lögn müssen Sie Int <sup>®</sup> Passwort andern. | ichtet.<br>ler auf ei | in Jahr be | fristet is<br>Regi | it.<br>strieren |
|                       | > Link zu dieser Sette<br>> Impressum<br>> Info Barnerefreheit                                   | UNIVERSITÄT HOHENHEIM (630)<br>Kommunikations, Informations und Mederzentrum<br>D-70599 Saatgart<br>IT-SERVICE DESK<br>Tachton: +49 (0)11 459 24444<br>Mali Kim «tillumi hohenheim.de                                                                                                    |                       |            |                    |                 |

E-Mailpostfach öffnen und Bestätigungslink anklicken

Sie haben sich erfolgreich bei ILIAS registriert. <u>Jetzt müssen Sie sie noch Ihr ILIAS-Konto aktivieren. Dazu wurde Ihnen soeben eine E-Mail mit einem</u> <u>Bestätigungslink geschickt. Bitte klicken Sie innerhalb der nächsten Minuten auf den Bestätigungslink</u>, um Ihr ILIAS-Konto zu aktivieren. Danach können Sie sich in ILIAS einloggen.

8

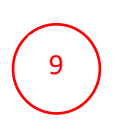

Nach der Account-Aktivierung auf die E-Mail mit dem Passwort warten und danach bei der Anmeldung das Passwort aus der E-Mail angeben.